## Dhule Education Society's, M.D. Palesha Commerce College, Dhule मा. ध. पालेशा वाणिज्य महाविद्यालय, धुळे.

website – www.mdpaleshacollege.ac.in Email- mdpalesha@gmail.com Near Shivtirth, Dr.Ram Manohar Lohiya Marg, Dhule-424001 (Maharashtra)

दिनांक : २१ ऑगस्ट, २०२०

F.Y.B.Com. (प्रथम वर्ष वाणिज्य) २०२०-२०२१ प्रवेशासंबंधी महत्वाची सूचना

- प्रथम वर्ष वाणिज्य २०२०-२०२१ वर्गाच्या प्रवेशासाठी गुणवत्तेनुसार व संवर्गनिहाय प्रवेश यादी क्रमांक ०१ जाहीर करण्यात येत आहे.
- यादीत नाव असलेल्या विद्यार्थ्यांनी दिनांक १९ ऑगस्ट, २०२० पर्यंत प्रवेश प्रक्रिया पूर्ण करणे आवश्यक आहे. विद्यार्थ्यांनी Online Registration करताना मिळालेले गुण व संवर्ग यासंदर्भात सादर केलेल्या माहितीनुसार सदर यादी तयार करण्यात करण्यात आलेली आहे. प्रत्यक्ष मूळ कागदपत्रांची तपासणी करताना या माहितीमध्ये तफावत आढळून आल्यास संबंधित विद्यार्थ्याचा प्रवेश रद्द करण्यात येईल, याची प्रकर्षाने नोंद घ्यावी. यादीत नाव असलेल्या विद्यार्थ्यांनी खालील प्रमाणे कार्यवाही करावी. त्यानंतर पात्र विद्यार्थ्यांना ॲडमिशन फी बँकेत Online भरण्यासंदर्भात लिंक देण्यात येइल.
- प्रवेश अ<sup>e</sup>ां भरावयाची लिंक
  - <u>www.nmu.ac.in</u> या वेबसाईटवर होमपे•ावर डाव्या बा•ाूला असलेल्या E-Suvidha लिंकवर ×क्लक करावे.
  - २. त्यानंतर E-Suvidha विंडो ओपन होईल. या विंडोवर उ•ाव्या बा•ाूला असलेल्या Online Application for Admission/Enrollment ACADEMIC YEAR २०२०-२१ वर ×क्लक करावे.
  - त्यानंतर Click here to apply online application for admission २०२०-२१ वर ×क्लक करावे.
  - 8. हा फॉर्म ऑनलाईन भरल्यानंतर प्रवेश फी ची लिंक उपलब्ध करुन ×2ली •ााईल.

- ५. प्रवेश यादी क्रमांक ०२ संदर्भात दिनांक २१ ऑगस्ट, २०२० रोजी महाविद्यालयाच्या वेबसाईट वर सूचना देण्यात येईल.
- द. यादीतील विद्यार्थ्यांनी सविस्तर सूचना काळजीपूर्वक वाचावी आणि त्याप्रमाणे कार्यवाही करावी.
- ७. अधिक माहितीसाठी संपर्क

| प्रा.बी.एस.काळे      | <u> </u>            |
|----------------------|---------------------|
| प्रा.अरुण पिसे       | <u> </u>            |
| प्रा.हेमंत जोशी      | <i>— ९४०३९१८१००</i> |
| श्री.संजय कुळकर्णी   | -୨ୡ५७७१७ୡ७९         |
| श्री. भूषण सूर्यवंशी | -८८०६१७७९४४         |